## (一) 德育评价

辅导员和学生登录扬华素质网个人后台"综合素质评价管理"模块,进入"德育评价管理",选择相应批次,对照德育评价观测点,完成辅导员评价和同学互评。

| 综合素质测评管理 🗧        | ◀ 首页 德育论                                                                                                    | 平价管理 💿 |       |         |          |    |       |      | ▶ 关闭操作▼ 关闭                             |
|-------------------|----------------------------------------------------------------------------------------------------|--------|-------|---------|----------|----|-------|------|----------------------------------------|
| 测评进度监控            | <>信息查询<>                                                                                                    |        |       |         |          |    |       |      |                                        |
| 會 学年测评结果查询        | 批次: 测试11                                                                                                    |        | ▼ 专业: | ▼ 年级    | ł: •     |    |       |      |                                        |
| Q 在校测评结果查询        | 班级:                                                                                                    | ▼ 学号:  | 姓名:   | 是否暂存: ▼ | 已评价: 是 ▼ | 查询 |       |      |                                        |
|                   | ▶ <b>徐育评价成绩管理</b> 共检索到 184 条记录,每页                                                                                                    |        |       |         |          |    |       |      | 金索到 184 条记录,每页 <mark>50</mark> 条,共 4 页 |
| ● 德育评价成绩查询        | 1.德育评价,重点对学生思想品德、日常表现进行评价。<br>2.班级同学和辅导局按照"优秀""良好""一般""美"四个等次进行班级同学互评和辅导员评价。具体观测占为,                                                                          |        |       |         |          |    |       |      |                                        |
| ☆ 智育评价成绩查询        | (1)坚持学习贯彻习近平新时代中国特色社会主义思想,树牢"四个意识",坚定"四个自信",坚决做到"两个维护",树立中国特色社会主义共同理想,树立爱国主义思想,积极弘扬和践行社会主义核心价值观,<br>(2)热爱母校,积极践行"读实扬华,自强不息"的交大精神和"精勤求学,敦笃励志,果毅力行,忠恕任事"的交大校训; |        |       |         |          |    |       |      |                                        |
| <b>。</b> 体育评价成绩查询 | (3)遑守先法、法律、法规,遑守公民基本道德规范,遑守字校草柱和规草制度,遑守字在行为规范,恪守学术道德;<br>(4)尊敬师长,团结同学,关心集体,有较强的集体荣誉感,积极参加各项社会工作和集体活动。<br>3.4.评论学年由有下列推迟之一。和其情节轻重。德育评论应当会予"一般"可"学"等次。         |        |       |         |          |    |       |      |                                        |
| ☺ 发展性评价成绩查询       | (1)违反国家法律、法规,反对四项基本原则,破坏安定团结,扰乱社会秩序,损害国家利益和社会公共利益的;<br>(1)违反国家法律、法规,反对四项基本原则,破坏安定团结,扰乱社会秩序,损害国家利益和社会公共利益的;<br>(2)严重违反公共道德行为规范,违背社会公序良俗,损害社会风纪的;              |        |       |         |          |    |       |      |                                        |
| ◎ 美育评价成绩查询        | (3)严重违反学校管理规定,扰乱学校教育教学秩序、生活秩序以及公共场所管理秩序,侵害学校的合法权益,给学校造成严重不良影响或损失的;<br>(4)严重侵害他人的合法权益,给他人造成严重不良影响或损失的。                                                        |        |       |         |          |    |       |      |                                        |
| 最 劳动教育成绩查询        | 选择                                                                                                    | 学号     | 姓名    | 学院      | 专业       | 班级 | 是否已评价 | 是否暂存 | 等次                                     |
|                   |                                                                                                    |        |       |         |          |    | 是     | 否    | 优秀 ▼                                   |
| ▲ 德育评价管理          |                                                                                                    |        |       |         |          |    | 是     | 否    | 优秀 🔻                                   |
|                   |                                                                                                    |        |       |         |          |    | 是     | 否    | 优秀 ▼                                   |
|                   |                                                                                                    |        |       |         |          |    | 是     | 否    | 优秀 🔻                                   |
|                   |                                                                                                    |        |       |         |          |    | 是     | 否    | 优秀 ▼                                   |

## 【注意事项】

(1) 德育评价等次一经确认,不可更改。建议先暂存,确认无误后,再提交。

(2) 辅导员可在"德育评价成绩查询"中查看学生是否完成互评和德育评价成绩;学生可在"德育评价成绩查询"中查看本人德育评价成绩。

## (二) 更新学生参评状态、辅导员配班

方法同"学院开启批次"中相关操作。